# 米国国立医学図書館 NLM(National Library of Medicine)の

化学物質検索サイトの利用ガイダンス

国立医学図書館(National Library of Medicine (以下 NLM))は、米国保健福祉省(U.S. Department of Health and Human Services, HHS)、国立衛生研究所(National Institute of Health, NIH)に所属する機関です。莫大な量のデータを数百万のユーザーに配信するサービスを開発しており、米国の科学者、医療従事者、一般人のみならず、世界中の人々から、オンライン情報へ毎年十億回ものアクセスを受ける世界最大のライブラリーです。

### 1 はじめに

米国国立図書館(NLM)の「**ChemID plus**」(<u>http://chem.sis.nlm.nih.gov/chemidplus/</u>)を利用すると、 入力したキーワード、毒性値、物性値などの条件で、化学物質を検索しそのデータを保有する化学物 質データベースへのリンクの一覧が表示されます。従って、対象化学物質に関するデータが存在する かを簡単に知ることができます。

#### 2 検索方法

以下に示す6つの検索項目から一つまたはいくつか入力して検索することができます。複数入力した場合、対象のデータベースや物性等の条件付き検索となります。

| United States<br>National Library<br>of Medicine ChemIDplus Advanced                                                |         |               |                                                  |                                                            |
|----------------------------------------------------------------------------------------------------|---------|---------------|--------------------------------------------------|------------------------------------------------------------|
| News SIS Home   Site   About Us   Contact   Help                                                                    |         |               |                                                  |                                                            |
| Env. Health & Toxicology DOXNET ChemIDplus Lite Advanced                                                            |         |               |                                                  |                                                            |
| Search Clear History Help Di                                                                                        |         |               |                                                  | Display 5 - results                                        |
| Substance Identification 1                                                                                          |         |               | 6                                                | Structure 🗉 🦈                                              |
| Name/Synonym - Equals -                                                                                             |         |               | <u>V</u> iew <u>H</u> elp                        |                                                            |
| PFOS                                                                                                    |         |               |                                                  |                                                            |
| Data is available for 387,042 records.                                                                              |         |               |                                                  |                                                            |
| Toxicity 1                                                                                                    |         |               |                                                  |                                                            |
| Test                                                                                                    |         | y 🗳           |                                                  |                                                            |
| Test                                                                                                    | (any) - | between       |                                                  |                                                            |
| Chaology                                                                                                    | (200)   | (mg/kg or ppm | 0                                                |                                                            |
| Boute:                                                                                                    | (any)   | ·             |                                                  |                                                            |
| Effect                                                                                                    | (any)   |               | -                                                | Powered by ChemAxon Marvin                                 |
| Lice (any)                                                                                                    |         |               | Structure Search Ontions                         |                                                            |
| Toxicity data is available for 139,354 records.                                                                     |         |               | Substructure Search                              |                                                            |
| Physical Properties                                                                                                 |         |               |                                                  | <ul> <li>Similarity Search 80 - %</li> </ul>               |
|                                                                                                    |         |               | Exact (parent only)                              |                                                            |
| Melting Point -                                                                                                    |         |               | Flex (parent, salts, mixture) NEW                |                                                            |
| between ▼                                                                                                    |         |               | Flexplus (parent, all variations) NEW            |                                                            |
| Display structures using                                                                                            |         |               |                                                  |                                                            |
| Physical property data was provided by <u>Syracuse Research Corporation</u><br>and is available for 25,461 records. |         |               |                                                  | Marvin      Chime Change                                   |
| Locator Codes 1 🕤                                                                                                   |         |               | Structure data is available for 295,015 records. |                                                            |
| (any) -                                                                                                    |         |               | Molecular Weight 🗉 🥱                             |                                                            |
| AND -                                                                                                    |         |               | between                                          |                                                            |
| (any)                                                                                                    |         |               |                                                  |                                                            |
| (any)                                                                                                    |         |               |                                                  | Molecular weight data is available<br>for 295,015 records. |

図1 検索ページの全体画面

2010/03/10 横浜国立大学 大学院環境情報研究院 / 安心・安全の科学研究教育センター

**Substance Identification**:物質名、CAS番号、分子式、クラス分類、データベース名などを入力します。

**Toxicity**: LD50 のような毒性データを条件に加えます。 Chemical Properties: 融点等の物理化学的な条件を入力します。 Locator Codes: 検索するデータベースを指定します。 Structure: 化学構造を入力します。 Molecular Weight: 分子量の範囲を入力します。

ここでは、「Substance Identification」、「Toxicity」、および「Chemical Properties」からの検索方 法について説明します。

### 2.1 物質名からの検索 (Substance Identification)

物質名、CAS番号、分子式などから検索する場合、こちらから検索します。最も簡単な検索方法です。

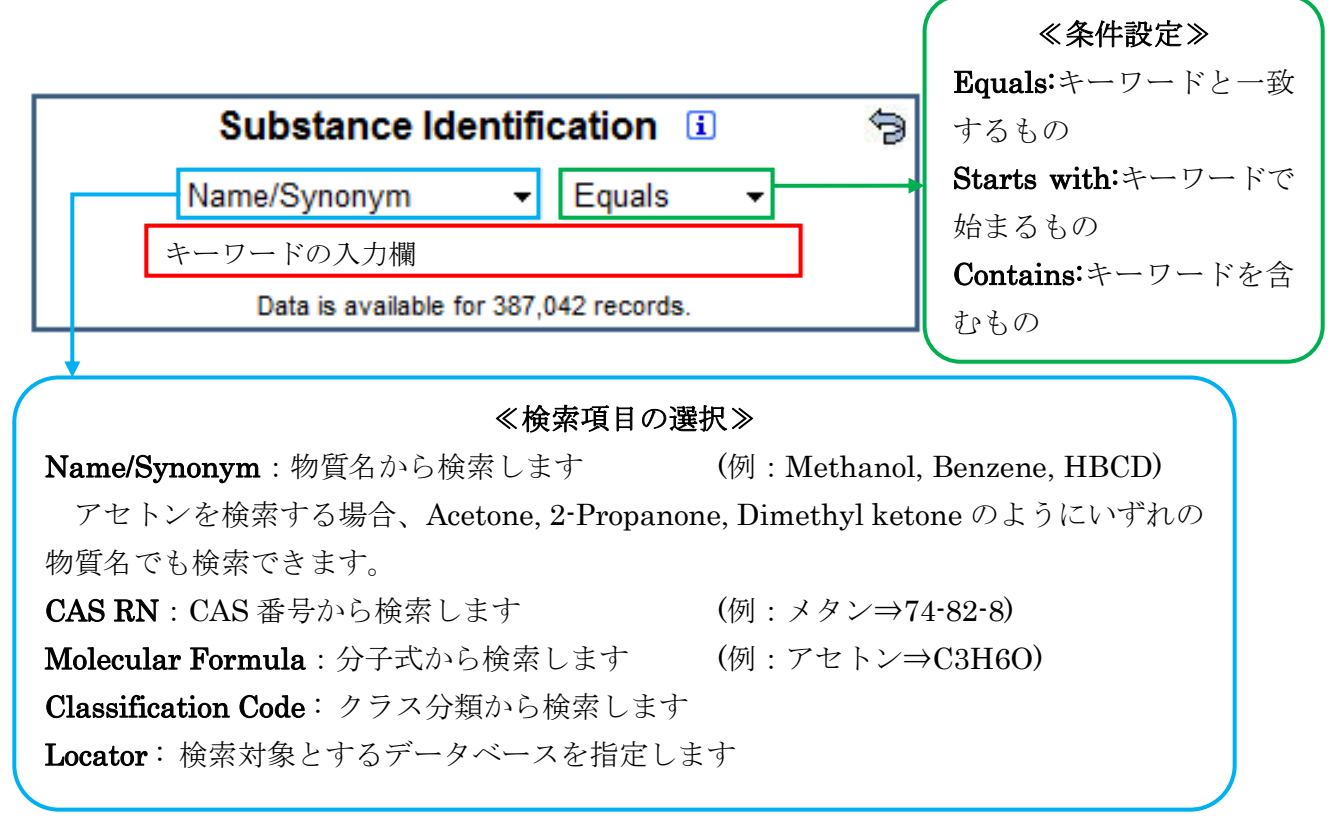

常の検索では、物質名、CAS 番号、分子式による検索が最も簡単です。「Classification Code」および「Locator」は特殊な場合のみ選択します。

## 2.2 毒性の基準値を指定して検索 (Toxicity)

毒性の基準値(LD50、LC50など)を条件に設定する場合、こちらから検索します。

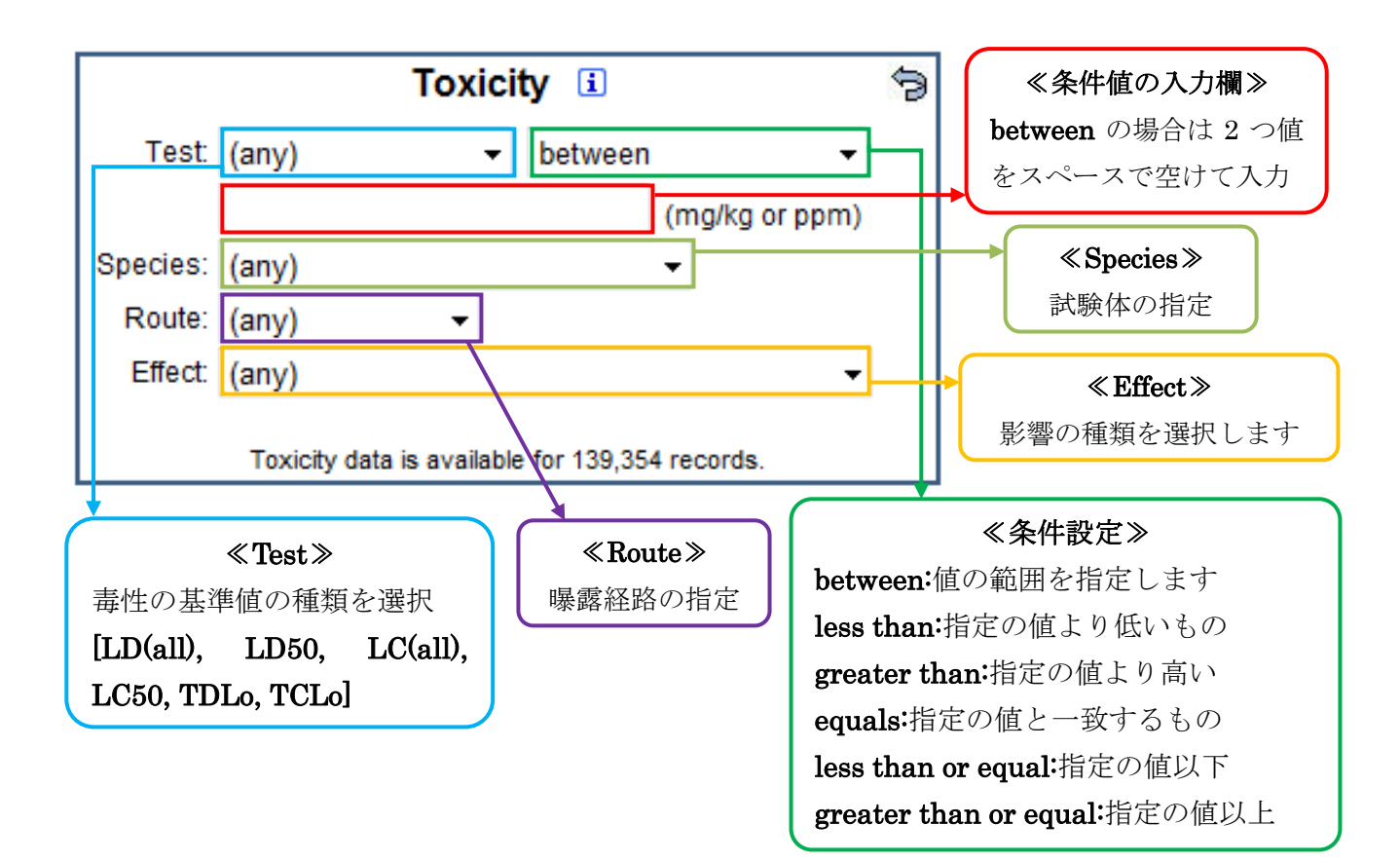

### 2.3 物性値の条件を指定して検索 (Physical Properties)

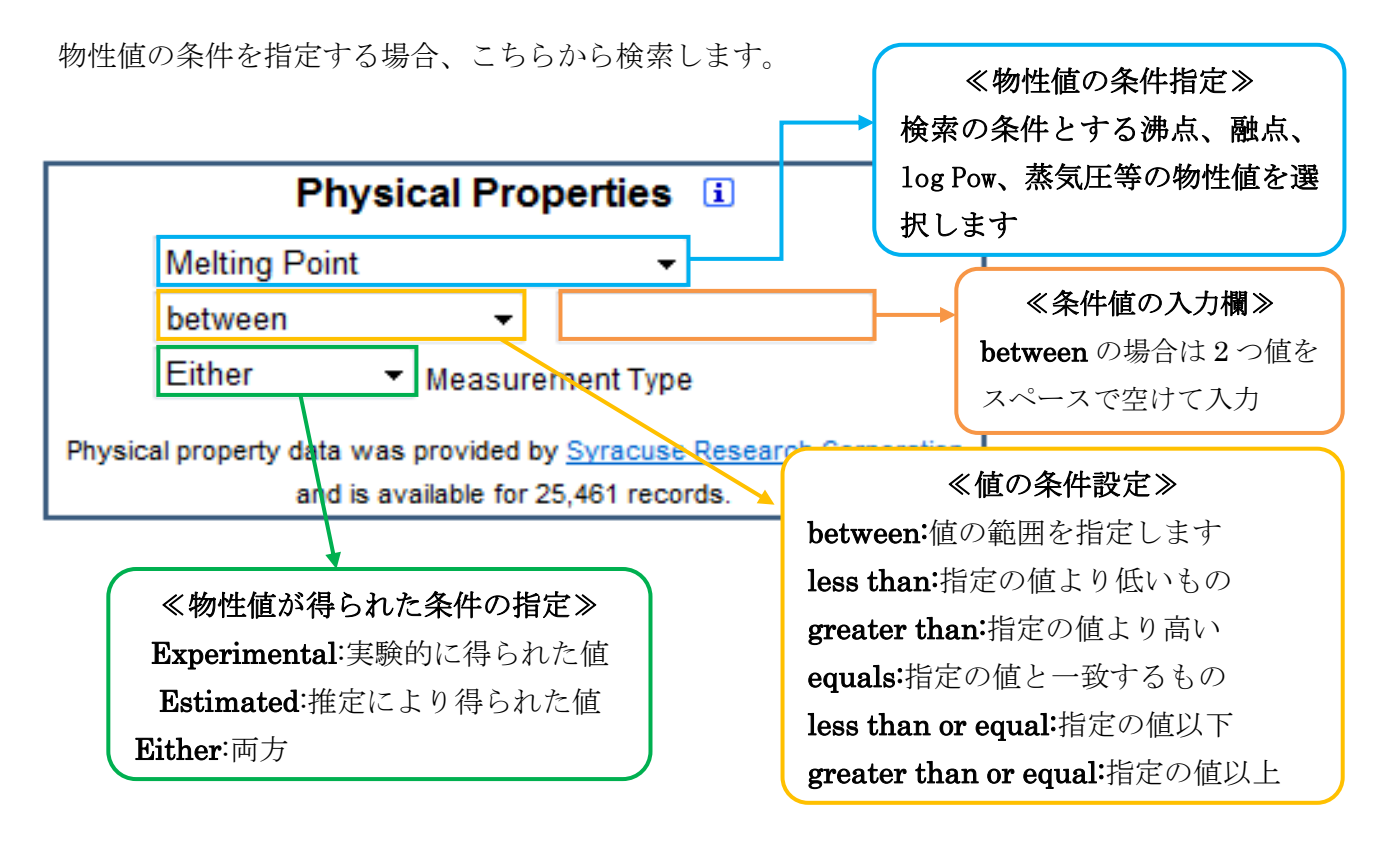

#### 3ペルフルオロオクタンスルホン酸塩(PFOS)の検索例

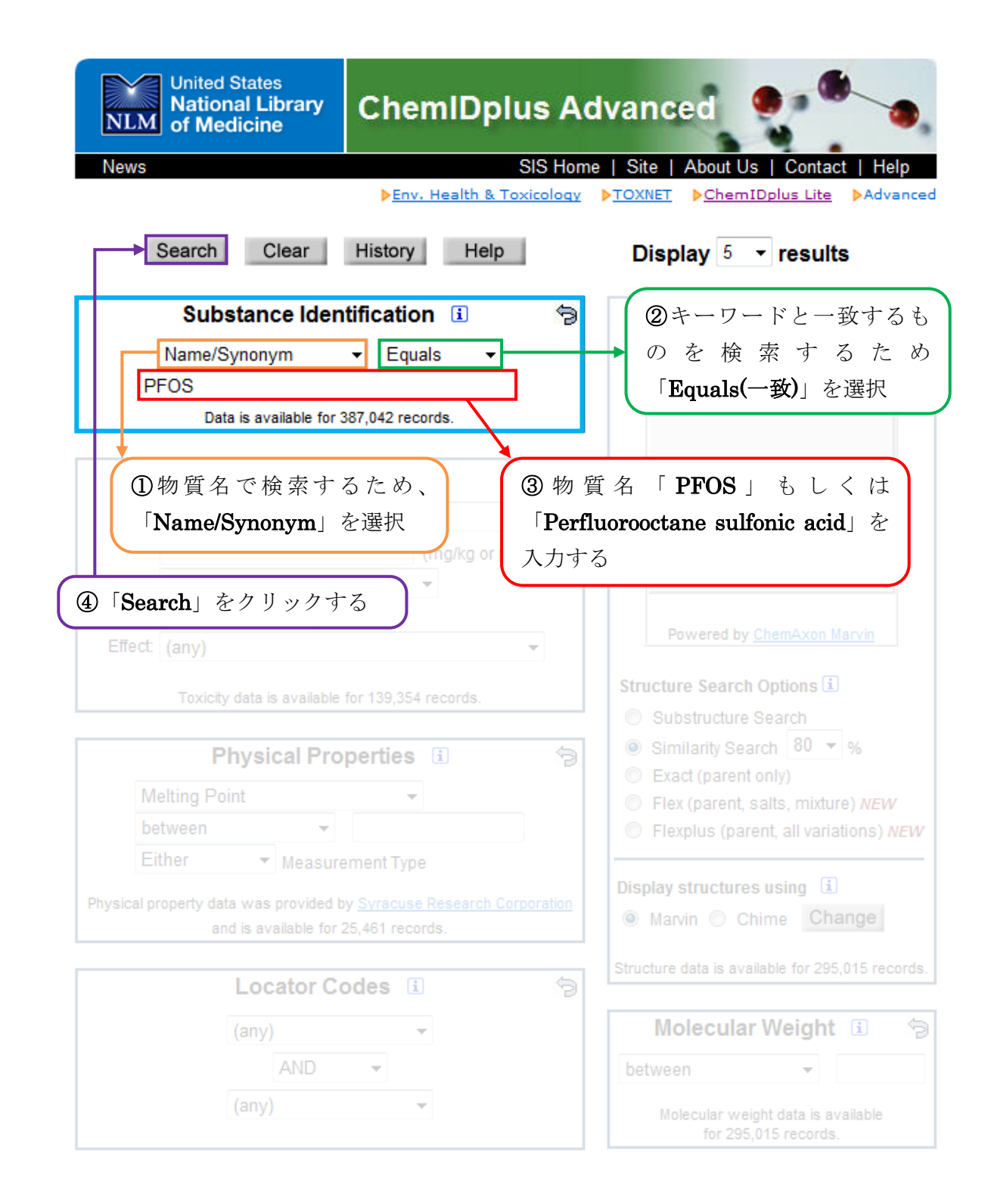

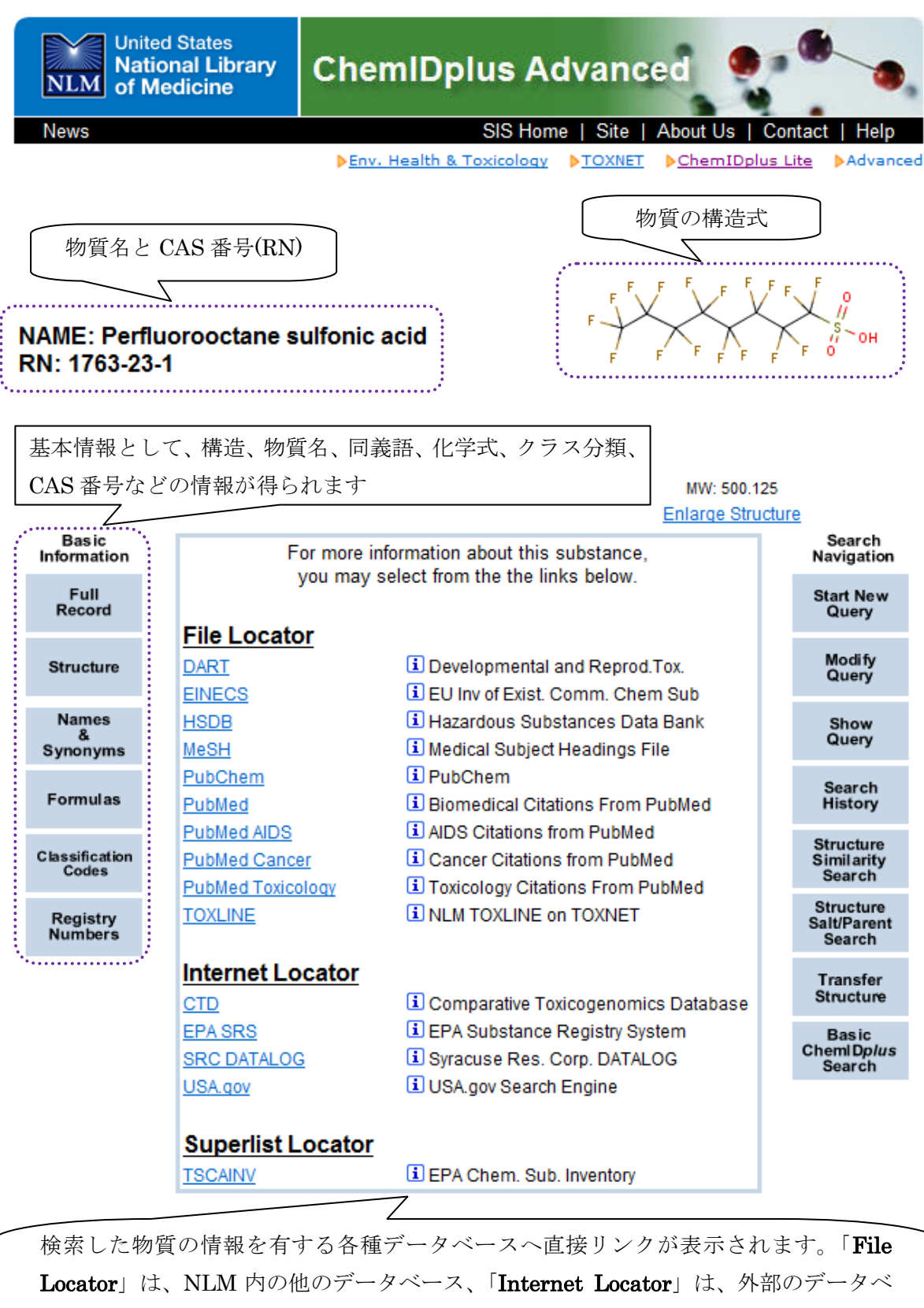

ース、「Superlist Locator」は、関連する法規制のリストへそれぞれリンクします。